## GeoGebra Tutorial: HKDSE 2015 Paper I #19

| No. | Toolbar<br>Icon | Command                                      | Remarks                |  |
|-----|-----------------|----------------------------------------------|------------------------|--|
| 1.  |                 | $AC = sqrt(40^{2}+24^{2}-$                   | Use Cosine rule.       |  |
|     |                 | 2*40*24*cos(80deg))                          | Result: AC=42.93       |  |
| 2.  |                 | ACB=asin(sin(80°)/AC*40)/°                   | Use Sine rule.         |  |
| 0   |                 | P(P-Q) der (105 der 145 der 14 er)           |                        |  |
| 3.  | a=2             | BCD=S11der(105deg,145deg,1deg)               | Set BCD=132*           |  |
|     |                 |                                              |                        |  |
|     |                 |                                              | $\angle BCD = \%V$     |  |
| 4.  |                 | halfCD=AC*cos(BCD-ACB°)                      | You may enter deg      |  |
|     |                 |                                              | for °.                 |  |
| 5.  |                 | height=AC*sin(BCD-ACB°)                      |                        |  |
| 6.  |                 | A=(0,height)                                 |                        |  |
| 7.  |                 | C=(-halfCD,0)                                |                        |  |
| 8.  |                 | D=(halfCD,0)                                 |                        |  |
| 9.  |                 | cA=Circle(A,40)                              |                        |  |
| 10. |                 | cC=Circle(C,24)                              |                        |  |
| 11. |                 | cD=Circle(D,24)                              |                        |  |
| 12. | • <sup>A</sup>  | B=Intersect(cA,cC,2)                         |                        |  |
| 13. | A               | B'=Intersect(cA,cD,1)                        | Zoom and pan until all |  |
|     | •               |                                              | points can be seen.    |  |
|     |                 |                                              | See Figure 1.          |  |
| 14. |                 | <pre>poly1=Polygon(A,B,C)</pre>              | Color: Yellow          |  |
|     |                 |                                              | Opacity: 25            |  |
| 15. |                 | <pre>poly2=Polygon(A,C,D)</pre>              | Color: Yellow          |  |
|     |                 |                                              | Opacity: 25            |  |
| 16. |                 | <pre>poly3=Polygon(A,D,B')</pre>             | Color: Yellow          |  |
|     |                 |                                              | Opacity: 25            |  |
|     |                 |                                              | Hide cA, cC, cD.       |  |
| 17. |                 | Change the color of the 9 segments to black. |                        |  |
| 18. | ď               | al=Angle(C,B,A)                              |                        |  |
| 19. | ď               | a2=Angle(A,B',D)                             |                        |  |
| 20  |                 | a3=Angle(D,C,B)                              |                        |  |
|     | ď               |                                              |                        |  |

| No. | Toolbar<br>Icon | Command                                                       | Remarks                                                             |  |
|-----|-----------------|---------------------------------------------------------------|---------------------------------------------------------------------|--|
| 21. | a=2             | <pre>theta=Slider(0deg,150deg,1deg)</pre>                     |                                                                     |  |
| 22. |                 | Hide axes and grid in Graphics View.                          |                                                                     |  |
|     |                 | Show Graphics 3D view. Hides axes and                         |                                                                     |  |
|     |                 | clipping box.                                                 |                                                                     |  |
| 23. |                 | <pre>B'_1=Rotate(B,-theta,Line(A,C))</pre>                    | Show Label: Caption:<br>B                                           |  |
| 24. |                 | <pre>poly4=Polygon(B'_1,C,A)</pre>                            | Color: Yellow<br>Opacity: 25                                        |  |
| 25. |                 | <pre>B'_2=Rotate(B',theta,Line(A,D))</pre>                    | Show Label: Caption:<br>B'                                          |  |
| 26. |                 | <pre>poly5=Polygon(A,D,B'_2)</pre>                            | Color: Yellow<br>Opacity: 25                                        |  |
| 27. |                 | Hide a1, a2 and a3.                                           | See Figure 2.                                                       |  |
|     |                 | Hide poly1 and poly3 in Graphics 3D.                          |                                                                     |  |
|     |                 | Hide poly4 and poly5 in Graphics.                             |                                                                     |  |
|     |                 | Change the color of all 15 segments to black.                 |                                                                     |  |
| 28. |                 | BP=24sin(ACB°)                                                | P is the projection of                                              |  |
|     |                 |                                                               | B onto AC (but it will                                              |  |
|     |                 |                                                               | not be created).                                                    |  |
| 29. |                 | AP=AC-24cos(ACB°)                                             |                                                                     |  |
| 30. |                 | CAD=180°-2(BCD-ACB°)                                          |                                                                     |  |
| 31. |                 | PN=AP*tan(CAD/2)                                              | N is the projection of<br>B onto ACD (it will be<br>created later). |  |
| 32. |                 | BPN=acos(PN/BP)/°                                             |                                                                     |  |
| 33. |                 | thetaMax=(180-BPN)°                                           |                                                                     |  |
| 34. |                 | Set the interval of theta as follows:                         | See Figure 3.                                                       |  |
|     |                 | Min: 0°                                                       | Now B and B' should                                                 |  |
|     |                 | Max: thetamax                                                 | coincide when the                                                   |  |
|     |                 | Increment: thetaMax/200                                       | slider is moved to the                                              |  |
|     |                 | Show Label: Caption: fold                                     | right end.                                                          |  |
| 35. |                 | meet=B'_1==B'_2                                               | returns true when the slider is moved to the right end.             |  |
| 36. |                 | B''=If(meet,B'_1)                                             | Show Label: Caption:<br>B                                           |  |
|     |                 | If you wish, you may now use P=Intersect(                     |                                                                     |  |
|     |                 | <pre>PerpendicularPlane(B'',Line(A,C)),</pre>                 |                                                                     |  |
|     |                 | Line(A,C)) to create P, which is the projection of B onto AC. |                                                                     |  |

| No. | Toolbar<br>Icon | Command                                             | Remarks                            |
|-----|-----------------|-----------------------------------------------------|------------------------------------|
| 37. |                 | Set "Condition to Show Object" of both B'_1 and     | See Figure 4.                      |
|     |                 | B'_2 to !meet.                                      |                                    |
| 38. |                 | N=(x(B''),y(B''),0)                                 | N is the projection of B onto ACD. |
|     |                 | Alternative: N=Intersect(                           |                                    |
|     |                 | <pre>PerpendicularLine(B'',Plane(A,B,C)),</pre>     |                                    |
|     |                 | <pre>Plane(A,B,C))</pre>                            |                                    |
| 39. | ~               | BN=Segment(B'',N)                                   | Style: Dotted line                 |
| 40. |                 | <pre>Volume = Volume(Pyramid(B'',A,C,D))</pre>      |                                    |
| 41. |                 | Hide a1, a2 and a3 in Graphics 3D.                  | See Figure 5.                      |
|     |                 | Hide unnecessary segments in Graphics 3D.           |                                    |
|     |                 | Show appropriate labels of segments.                |                                    |
| 42. |                 | Press Ctrl+Shift+D to toggle "Selection             |                                    |
|     |                 | Allowed" for all objects except points and sliders. |                                    |

A more sophisticated version of this applet is available on <a href="https://ggbm.at/L2U1IXWA">https://ggbm.at/L2U1IXWA</a> .

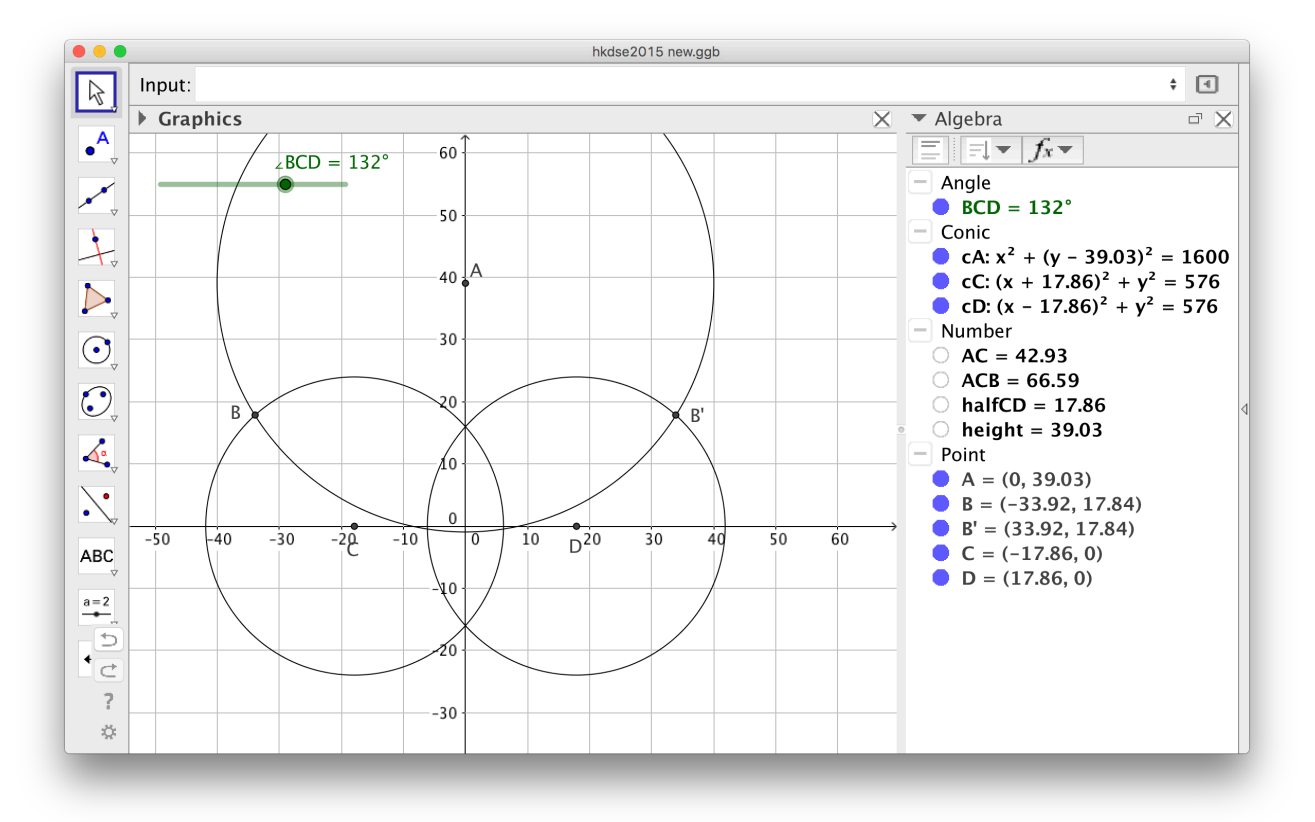

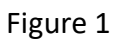

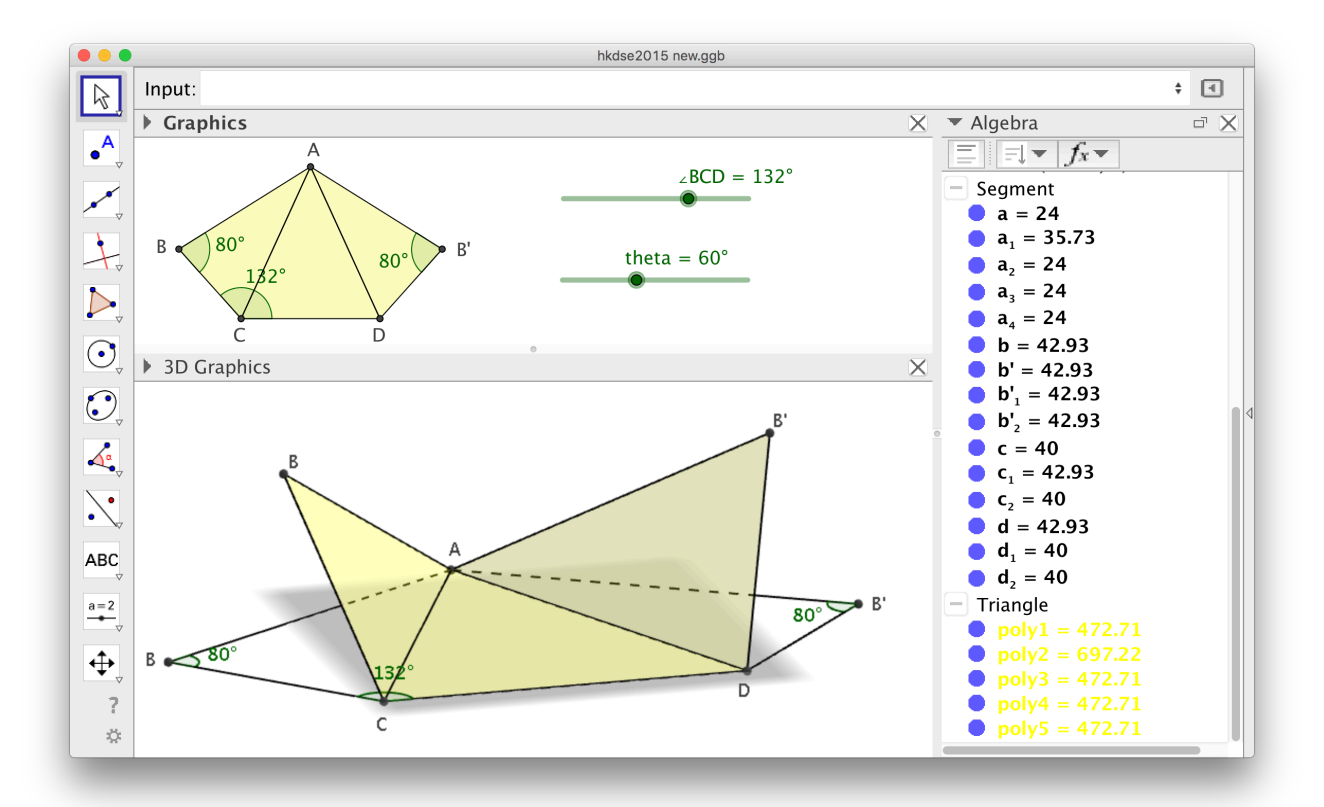

Figure 2

|          | Basic | Slider | Color Style | Position   | Algebra | Advanced | Scripting |
|----------|-------|--------|-------------|------------|---------|----------|-----------|
| Interval |       |        |             |            |         |          |           |
| Min: 0°  |       | Max:   | thetaMax    | Increment: | aMax /  | 200      |           |

Figure 3

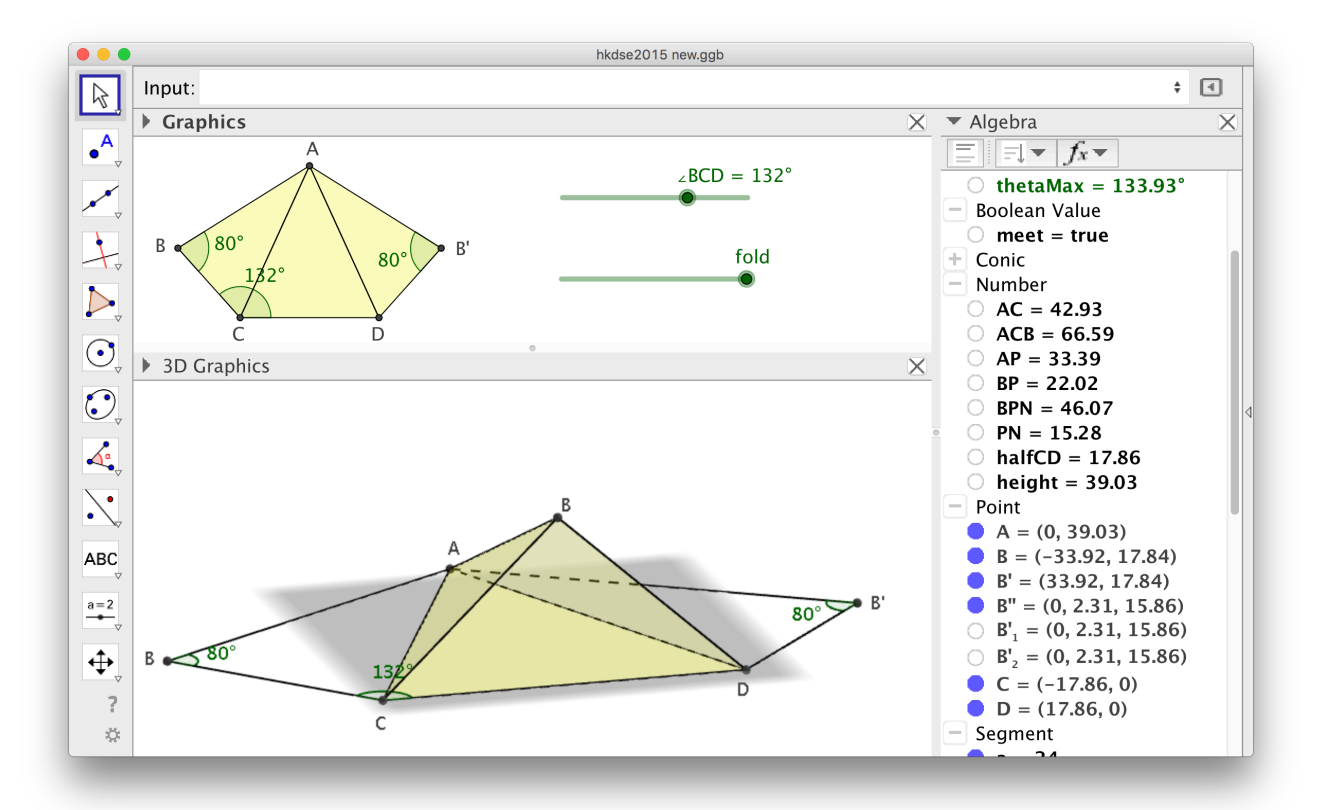

Figure 4

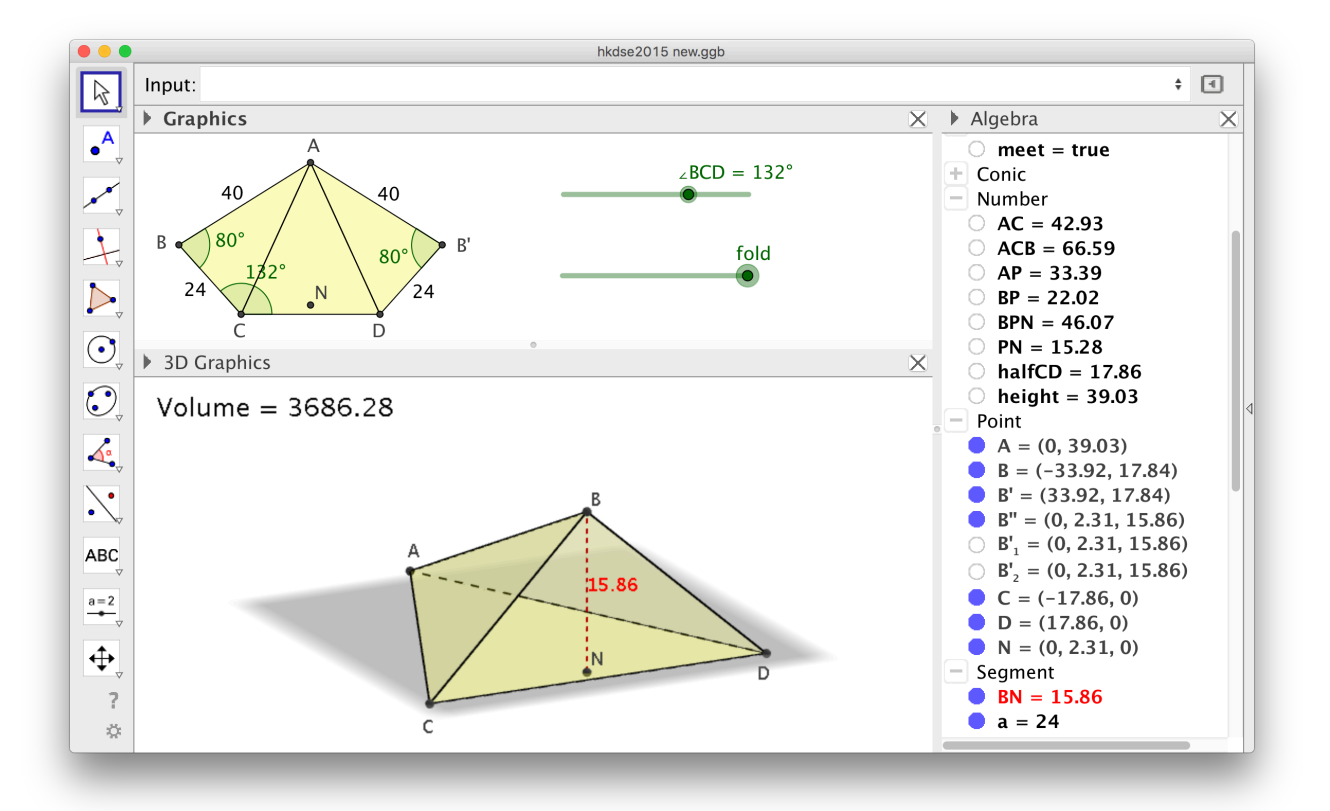

Figure 5